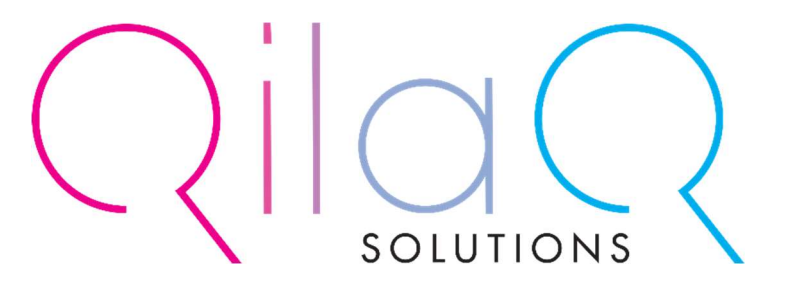

# Balaton Bor Bár felhasználói kézikönyv

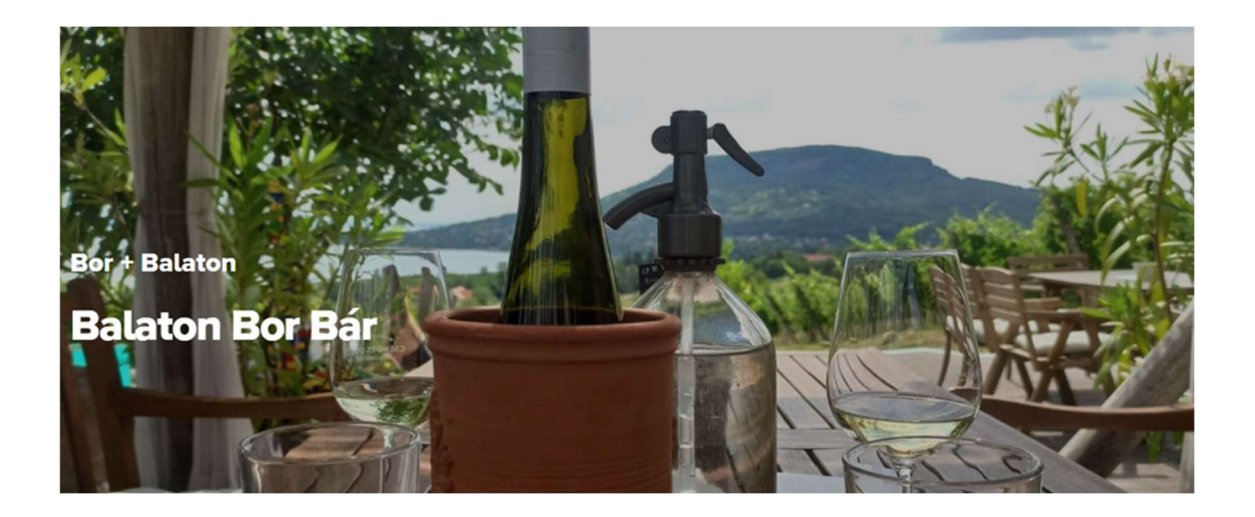

Qard<sup>™</sup> - Intelligent Card Solutions

https://www.qilaq.hu

# TARTALOM

| Balaton Bor Bár                                             | 3  |
|-------------------------------------------------------------|----|
| regisztráció - A BALATON BOR BÁR tartalom kezelő felületÉRE | 3  |
| REGISZTRÁCIÓT KÖVETŐ ÉRTESÍTŐ EMAIL                         | 7  |
| JELSZÓ MEGVÁLTOZTATÁSA                                      | 7  |
| Belépés – ADATOK MÓDOSÍTÁSA                                 | 10 |
| BORÁSZATOK MENÜPONT                                         | 10 |
| IKONOK JELENTÉSE                                            | 10 |
| LISTA találati sorok IKONJAINAK JELENTÉSE                   | 11 |
| RÉSZLETEK MEGJELENÍTÉSE, SZEM IKON                          | 11 |
| IKONOK JELENTÉSE - RÉSZLETEK                                | 12 |
| Tulajdonságok LAPFÜL                                        | 15 |
| FÁJLOK FELTÖLTÉSE                                           | 16 |
| Képkezelő                                                   | 17 |
| FRONTEND képernyőképek                                      | 18 |

BALATON BOR BÁR

- Böngésző
- Internet
- Megjelenítő eszköz
- https://www.balatonborbar.hu/

REGISZTRÁCIÓ - A BALATON BOR BÁR TARTALOM KEZELŐ FELÜLETÉRE

Töltsük ki a regisztrációs űrlapot, a csillaggal megjelölt mezők kitöltése kötelesző.

| Selaton 365                                                     | Regisztráció | Hírek | f 🛛 | ▲ 22,8°C Q |
|-----------------------------------------------------------------|--------------|-------|-----|------------|
| 🕷 / Regisztráció                                                |              |       |     |            |
| Balaton Bor Bár - borászat regisztra                            | áció         |       |     |            |
| Ha szeretne megjelenni a honlapon, töltse ki az alábbi űrlapot! |              |       |     |            |
| Rólam                                                           |              |       |     |            |
| BORÁSZAT NEVE *                                                 |              |       |     |            |
| KAPCSOLATTARTÓ NEVE *                                           |              |       |     |            |

Töltsön fel akár 10 db képet, fájlként (pl. borlap pdf). Legfeljebb 20 M fájlonként. Kép eseténFULL HD- legalább 1920 x 1080 pixel.

| <b>Solution</b> VISIT<br>Balaton 365 | Regisztráció                                                                                                    | Hírek | f 💿 | ☎22,8℃ 🔇 |
|--------------------------------------|----------------------------------------------------------------------------------------------------|-------|-----|----------|
|                                      | FÁJLOK<br>Legfeljebb 10 db kép, fájl (pl. borlap pdf). Legfeljebb 20 Mb fájlonként. Kép esetén legalább 1920 x 1080 pixel. |       |     |          |
|                                      | Kapcsolat                                                                                                    |       |     |          |
|                                      | E-MAIL*                                                                                                    |       |     |          |
|                                      | e-Mail ellenörzése *                                                                                                    |       |     |          |
|                                      | MOBIL*                                                                                                    |       |     |          |

Adja meg kapcsolati adatait:

| <b>UISIT</b><br>Balaton 365 |                      | Regisztráció | Hírek | f Ø | ⚠ 22,8°C Q |
|-----------------------------|----------------------|--------------|-------|-----|------------|
|                             | Kapcsolat            |              |       |     |            |
|                             | E-MAIL*              |              |       |     |            |
|                             | E-MAIL ELLENŐRZÉSE * |              |       |     |            |
|                             | MOBIL *              |              |       |     |            |
|                             | MOBIL ELLENŐRZÉSE *  |              |       |     |            |
|                             | WEBHELY              |              |       |     |            |
|                             |                      |              |       |     |            |

| <b>Solution</b> VISIT<br>Balaton 365 |                | Regisztráció | Hírek | f 🛛 | ு 22,8℃ 🔇 |
|--------------------------------------|----------------|--------------|-------|-----|-----------|
|                                      |                |              |       |     |           |
|                                      | Cím            |              |       |     |           |
|                                      | TELEPÜLÉS •    |              |       |     |           |
|                                      |                |              |       |     |           |
|                                      | CÍM *          |              |       |     |           |
|                                      | IRÁNYÍTÓSZÁM * |              |       |     |           |
|                                      |                |              |       |     |           |

# Adja meg az alábbi adatokat:

| <b>UISIT</b><br>Balaton 365 |                                                                           | Regisztráció | Hírek | f 🛛 | ▲ 22,8°C Q |
|-----------------------------|---------------------------------------------------------------------------|--------------|-------|-----|------------|
|                             | Továbbiak                                                                 |              |       |     |            |
|                             | BORVIDÉK *                                                                |              |       |     |            |
|                             | Nincs megadva                                                             | -            |       |     |            |
|                             | KEDVEZMÉNY                                                                | <b>E D</b>   |       |     |            |
|                             | 1-1 POHÁR PEZSGŐ AZ ASZTALTÁRSASÁG MINDEN TAGJÁNAK (WELCOME DRINK)        |              |       |     |            |
|                             | 15% KEDVEZMÉNY A SZÁMLA ÖSSZEGÉBŐL (10 EZER FT FELETTI FOGYASZTÁS ESETÉN) |              |       |     |            |
|                             | EGY PALACK AJÁNDÉK BALATONI BOR (10 EZER FT FELETTI FOGYASZTÁS ESETÉN)    |              |       |     |            |

Amennyiben szeretné, hogy a rendszer német nyelven is megjelenítse az Ön által megadott információkat, kérjük, hogy töltse ki a Deutsch - német nyelvű részeket is.

| <b>Selaton</b> 365 | Regisz                      | tráció | Hírek | f @ | ⚠ 22,8℃ 📿 |
|--------------------|-----------------------------|--------|-------|-----|-----------|
|                    | GOOGLE MY BUSINESS URL      |        |       |     |           |
|                    | BÚSZKESÉGEK/BOROK<br>magyar |        |       |     |           |
|                    |                             |        |       |     |           |
|                    | deutsch                     |        |       |     |           |
|                    |                             |        |       |     |           |

| <b>VISIT</b><br>Balaton 365 |                            | Regisztráció | Hírek | f 🛛 | <b>८७</b> 22,8℃ |
|-----------------------------|----------------------------|--------------|-------|-----|-----------------|
|                             |                            |              |       |     |                 |
|                             |                            |              |       |     |                 |
|                             | deutsch                    |              |       |     |                 |
|                             |                            |              |       |     |                 |
|                             | TÚRÁK PINCE/DŰLŐ<br>magyar |              |       |     |                 |
|                             |                            |              |       |     |                 |

| <b>Solution</b> VISIT<br>Balaton 365 |                                                                                          | Regisztráció | Hírek | f 🛛 | <b>८०</b> 22,8℃ |
|--------------------------------------|------------------------------------------------------------------------------------------|--------------|-------|-----|-----------------|
|                                      | ELÉRHETŐ KULTURÁLIS SZOLGÁLTATÁSOK<br>(PL.MÚZEUM)<br>magyar<br>◇ ¶ B I & ≔ = = = = ∞ = – |              |       |     |                 |
|                                      | deutsch<br>↔ 1) B I & ≔ ≔ ≔ ≂ ∞ = ~                                                      |              |       |     |                 |
|                                      | EGYÉB ÉLMÉNY PROGRAM<br>magyar<br>◇ ¶ 8 I & ≔ ≔ ≔ ≔ ∞ = ~ —                              |              |       |     |                 |
|                                      |                                                                                          |              |       |     |                 |

| EGYÉB SZOLGÁLTATÁSOK<br>(PL KUTYABARÁT) |  |
|-----------------------------------------|--|
| magyar                                  |  |
|                                         |  |
|                                         |  |
|                                         |  |
|                                         |  |
|                                         |  |
| deutsch                                 |  |
|                                         |  |
|                                         |  |
|                                         |  |
|                                         |  |
| NYITVA TARTÁS                           |  |
| maqvar                                  |  |
|                                         |  |

Fogadja el a felhasználási feltételeket, majd olvassa el az adatvédelmi irányelveket, kattintson a jelölő négyzetre. Ha úgy érzi, minden adatot megadott, kattintson az ELKÜLD gombra.

| <b>Solution</b> VISIT<br>Balaton 365 | Re                                                                                                    | gisztráció | Hírek | f 💿 | <b>८०</b> 22,8℃ |
|--------------------------------------|----------------------------------------------------------------------------------------------------|------------|-------|-----|-----------------|
|                                      | VÁLLAL TRANSZFERT A VENDÉGEKNEK A LEGKÖZELEBBI TELEPÜLÉSRŐL VAGY SZÁLLÁSHELYRŐL? *<br>Nincs megadva<br>SZÉP KÁRTYÁT ELFOGADUNK *<br>Nincs megadva |            |       |     |                 |
|                                      | ELFOGADOM A FELHASZNÁLÁSI FELTÉTELEKET<br>ELOLVASTAM AZ ADATKEZELÉSI TÁJÉKOZTATÓT ÉS HOZZÁJÁRULOK AZ ADATAIM KEZELÉSÉHEZ.                         | Elkold     |       |     |                 |

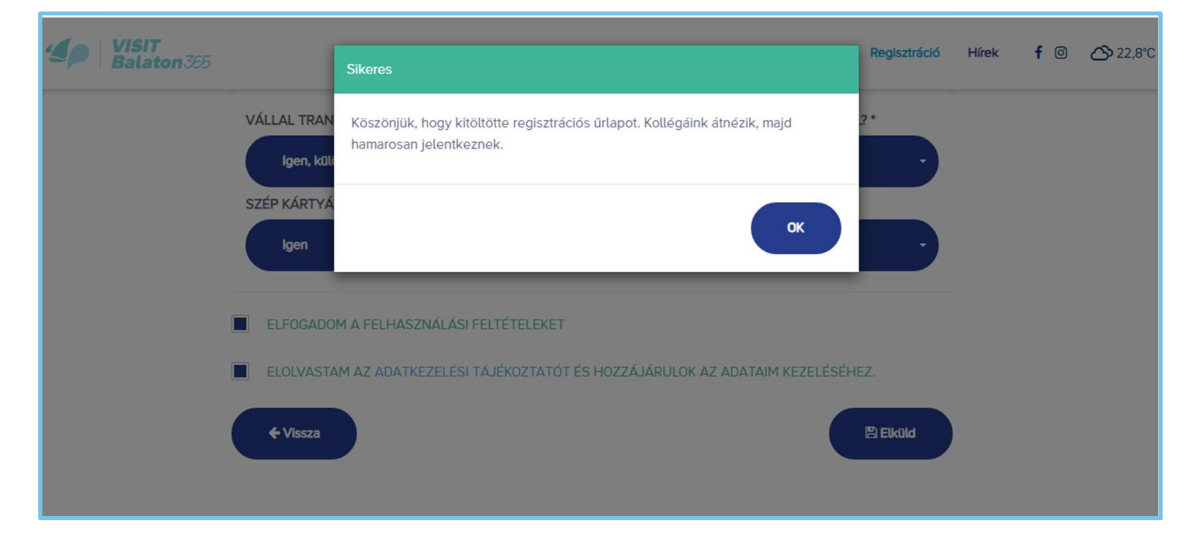

# REGISZTRÁCIÓT KÖVETŐ ÉRTESÍTŐ EMAIL

A regisztrációs folyamat alatt megadott emailcímünkre a rendszer egy automatikus emailt küld, melyben értesít a regisztráció sikerességéről, és az adatok módosításához szükséges webhely címéről, valamint a belépéshez szükséges felhasználói névrúl és jelszóról.

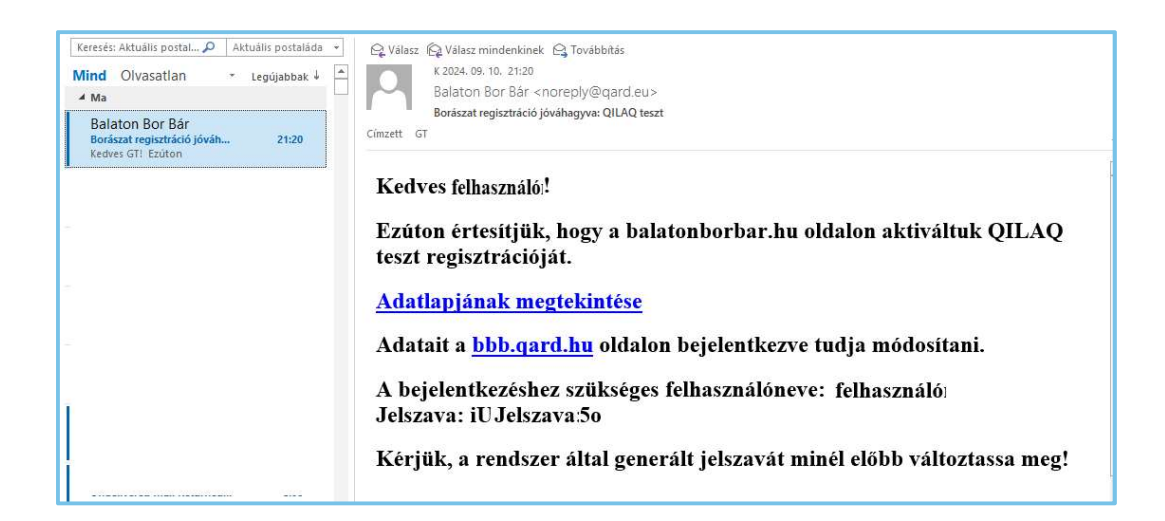

#### JELSZÓ MEGVÁLTOZTATÁSA

Látogassa meg a <u>www.bbb.qard.hu</u> oldalt, majd kattintson a Bejelentkezés gombra. Az ekkor megjelenő ablakban lehetősége van az elfelejtett jelszó opciót kiválasztani, kattintson az Elfelejtett jelszó szövegre, majd kövesse a rendszer utasításait.

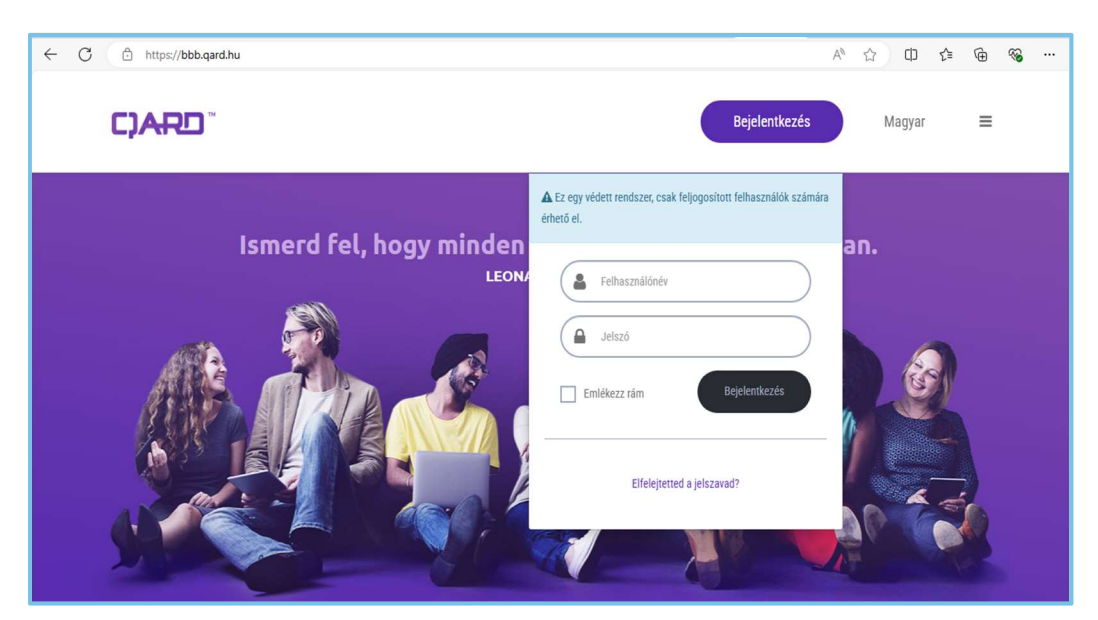

|                                                                                                    | Bejelentkezés | Magyar | ≡ |
|----------------------------------------------------------------------------------------------------|---------------|--------|---|
| Elfelejtett jelszó      frd be a bejelentkezéshez használt neved      Mehet                                           |               |        |   |
|                                                                                                    | Bejelentkezés | Magyar | ≡ |
| ➡ Elfelejtett jelszó                                                                                                  |               |        |   |
| Egy emailt küldtünk, amiben megtalálsz<br>minden információt, amire szükséged lehet<br>a jelszavad megváltoztatásához |               |        |   |
| Egy órád van a folyamat befejezésére.                                                                                 |               |        |   |

Írja be a bejelentkezéshez megadott felhasználó nevét, majd kattintson a MEHET gombra.

# A rendszer email üzenetben elküldi Önnek a további lépéseket:

|                                             | K 2024. 09. 10. 21:49                                                                                                    |
|---------------------------------------------|----------------------------------------------------------------------------------------------------|
| $\sim$                                      | Balaton Bor Bár <noreply@qard.eu></noreply@qard.eu>                                                                                                    |
|                                             | [Balaton Bor Bár] elveszett jelszó                                                                                                    |
| Címzett                                     | ST                                                                                                    |
| Kattini                                     | tson ide a képek letöltéséhez. Személyes adatainak védelme érdekében az Outlook megakadályozta bizonyos, az üzenetben szereplő képek automatikus letöltését.                                                                                                    |
| Ke<br>azért k<br>A jelsz<br><u>https://</u> | <b>dves felhasználó!</b><br>aptad ezt az e-mailt, mert elfelejtetted jelszavad és kérted - vagy valaki azt kérte a nevedben - annak visszaállítását.<br>zó megváltoztatásához látogasd meg a következő oldalt egy órán belül:<br><u>bbb.gard.hu/site/resetPassword?authkey=b3c4b46578f8244735e7b5c088cf35e96</u> |
| A felh                                      | asználó neved: gt                                                                                                    |
| Ha ner                                      | n akarod megváltoztatni jelszavad, hagyd figyelmen kívül ezt az emailt.                                                                                                    |
| Üdvöz                                       | lettel                                                                                                    |
| Balato                                      | n Bor Bár                                                                                                    |

Kattintson az emailben lévő linkre és adja meg az új jelszavát kétszer, majd kattintson a MEHET gombra. Figyeljen arra, hogy a jelszónak legalább 8 karakter hosszúnak kell lennie, kisbetűt, nagybetűt és számot is kell tartalmaznia. **FONTOS!** – A rendszer 3 sikertelen bejelentkezést követően a felhasználót letiltja.

|                                                                               | Bejelentkezés | $\supset$ | Magyar | ≡ |
|-------------------------------------------------------------------------------|---------------|-----------|--------|---|
| ${\cal R}_{{f c}}$ Jelszó visszaállítása - új jelszó                          |               |           |        |   |
| Az elfelejtett jelszavad visszaállításához add<br>meg az új jelszavad kétszer |               |           |        |   |
| Új jelszó                                                                     |               |           |        |   |
| Új jelszó még egyszer                                                         |               |           |        |   |
| Mehet                                                                         |               |           |        |   |

Sikeres jelszómódosítást követően: Kattintson a bejelentkezéshez feliratra vagy látogassa meg a <u>www.bbb.qard.hu</u> oldalt, majd kattintson a Bejelentkezés gombra

| CJARD " |                                                                                                    | Bejelentkezés | Magyar | = |
|---------|----------------------------------------------------------------------------------------------------|---------------|--------|---|
|         | 🍳 Jelszó visszaállítása - üj jelszó                                                                |               |        |   |
|         | <b>A jelszó megváltozott</b><br>Most már bejelentkezhetsz a<br>felhasználóneveddel és jelszavaddal |               |        |   |
|         | Kattints a bejelentkezéshez                                                                        |               |        |   |

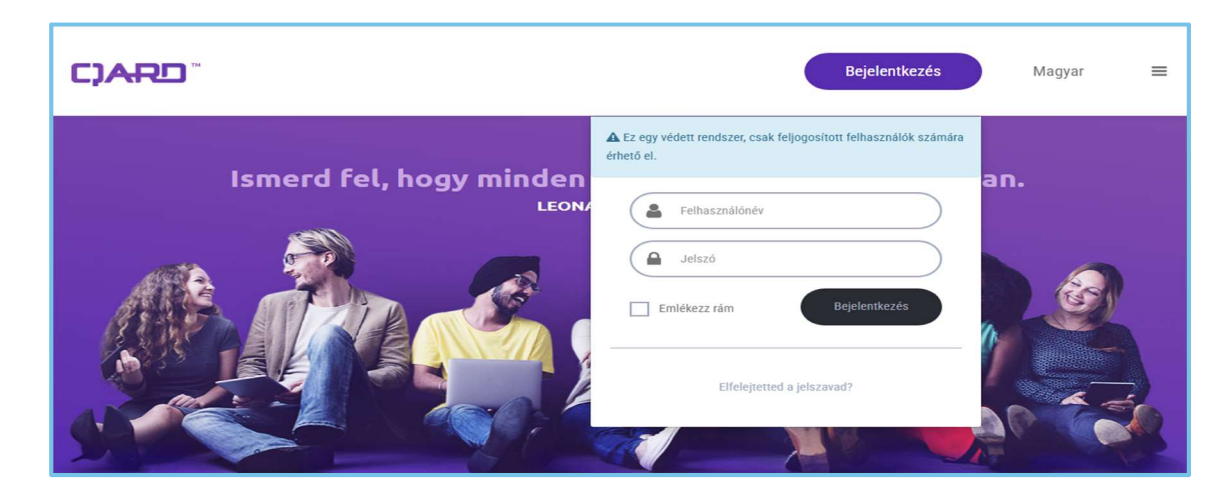

# BELÉPÉS – ADATOK MÓDOSÍTÁSA

Belépést követően az alábbi képernyőfelület fogad bennünket: A menüpontot kibontva az alábbi részletekkel találkozhatunk:

| ראָרָס™                           |                            |                           | ■Magyar ~ BR 🗴 🗭 🚍 |
|-----------------------------------|----------------------------|---------------------------|--------------------|
| GT Y                              | C Kezdőoldal / Munkahelyek |                           | Ø                  |
| iii Borászatok<br>iii Analitika ⊕ | Munkahelyek                |                           | OSSZES SZKENNELES  |
|                                   | Megnevezés                 | Bej <mark>egyzések</mark> |                    |
|                                   | Helyek                     | 17                        |                    |
|                                   |                            |                           |                    |

### BORÁSZATOK MENÜPONT

A menüpont alatt találjuk saját borászatunkat, itt tudjuk bővíteni, módosítani a már megadott adatainkat. Ezt a nézetet lista nézetnek nevezzük.

| GT~                             | 2  | Kezdő | ioldal / Munka | helyek / Borászatok |       |          |                     |                      | ♡                        |
|---------------------------------|----|-------|----------------|---------------------|-------|----------|---------------------|----------------------|--------------------------|
| 📄 Borászatok<br>🔟 Analitika 🛛 🖽 | Bo | rász  | atok           |                     |       |          |                     |                      |                          |
|                                 | •  | Borás | zatok          |                     |       |          |                     | 10 / oldal - 🔲 - 🎢 🕇 | 82 📃 — 🗸                 |
|                                 |    | P     | Kép            | Azonosító           | Borás | zat neve | Kapcsolattartó neve | E-mail               | ie Prof Pig Praialatool. |
|                                 |    |       |                |                     |       |          |                     |                      |                          |
|                                 | ۲  | Ø     |                | Q13YU9MGXA5         | QILAC | ) teszt  | GT                  | gt@qard.eu           | 1                        |
|                                 |    |       |                |                     |       |          |                     |                      |                          |

## IKONOK JELENTÉSE

A lista nézet szerkesztő fejléc ikonjainak jelentése (balról-jobbra):

- találati darabszám / oldal
- megjelenítendő oszlopok kiválasztása
- oszlopok szélességének egyedi megadása
- összetett szűrő szűrési beállítások megadása
- QR kód letöltése
- megjelenítés színe
- kicsinyítés
- teljes képernyős nézet

### LISTA TALÁLATI SOROK IKONJAINAK JELENTÉSE

A listában megjelenő sorok az alábbi információkat és szerkesztési funkciókat tartalmazzák

- szem ikon 💌 , mellyel megtekinthetjük a részleteket
- P ikon, jelölő négyzet , a publikusságok lehet ki, illetve bekapcsolni vele, beállításoknak megfelelően borászatunk bekapcsolt állapotban megjelenik a https://www.balatonborbar.hu/ oldalon, kikapcsolt állapotban nem jelenik meg.
- ceruza ikon a szerkesztéshez

|   | Р | Kép | Azonosító   | Borászat neve | Kapcsolattartó neve | E-mail     |   |
|---|---|-----|-------------|---------------|---------------------|------------|---|
|   |   |     |             |               |                     |            |   |
| ۲ | Ø |     | Q13YU9MGXA5 | QILAQ teszt   | GT                  | gt@qard.eu | 1 |
| 4 |   | 1   | 1           |               |                     |            | Þ |

### RÉSZLETEK MEGJELENÍTÉSE, SZEM IKON

A szem ikonra kattintva az alábbi nézetet láthatjuk: - A feltöltött adataink részleteit, a feltöltött képeket, fájlokat, illetve a borászatunkhoz tartozó QR kód leolvasásának gyakoriságát.

| 🖂 ביאבי                          |                                              |                           |                                    |                |     |            | = M        | agyar ~ 🔡  | ₩ 👄 🖃                  |
|----------------------------------|----------------------------------------------|---------------------------|------------------------------------|----------------|-----|------------|------------|------------|------------------------|
| GT ~                             | 🔁 Kezdőoldal / Munkah                        | elyek / Borászatok / QILA | Q teszt Siófok Fő u.1              |                |     |            |            |            | $\heartsuit$           |
| 💼 Borászatok<br>Lill Analitika 🖽 | QILAQ teszt Siófo                            | ok Fő u.1                 |                                    |                |     |            |            | c<br>(     | DSSZES SZKENNELES<br>) |
|                                  | II Részletek                                 |                           | 10/01                              | Fájlok         |     |            |            | £          | 🔲 2 ×                  |
|                                  |                                              | Borászat neve             | QILAQ teszt                        | Létrehozva     | Név | Cím        | Forrás     | Kategóriák | Méret                  |
|                                  | 「国際院員                                        | Kapcsolattartó neve       | GT                                 |                |     |            |            |            |                        |
|                                  | TT ARE CO                                    | Település                 | Siófok                             |                |     |            |            |            |                        |
|                                  | A CONTRACTOR                                 | Cím                       | Fő u.1                             | Nincs találat! |     |            |            |            |                        |
|                                  |                                              | Irányítószám              | 8600                               | 4              |     |            |            |            | ) b                    |
|                                  | THE SAME                                     | Ország                    | Nincs beállítva!                   | 1              |     | _          |            |            |                        |
|                                  |                                              | Helyzet                   | Nincs beállítva!                   | 🏳 QR használat |     |            |            |            | Z                      |
|                                  |                                              | E-mail                    | gt@qard.eu                         |                |     | QILAQ      | teszt      |            | =                      |
|                                  |                                              | Mobil                     | +342012345678                      |                | N   | api összes | tranzakció |            |                        |
|                                  |                                              | Webhely                   | qilaq.hu                           |                |     |            |            |            |                        |
|                                  |                                              | Kép szöveges alternatí    | va                                 |                |     |            |            |            |                        |
|                                  |                                              | Rövid leírás              |                                    |                |     |            |            |            |                        |
|                                  | -                                            | Hosszú leírás             |                                    | 10             |     |            |            |            |                        |
|                                  |                                              | neose rendo               |                                    | alue           |     | •          | •••        | •••        |                        |
|                                  |                                              | Publikus                  |                                    | -              |     |            |            |            |                        |
| ,<br>B                           | elfogadunk<br>ප Kép kezelő<br>Nincs találat! | R.                        | 88f509240#01-#952#361-70500008fac0 |                |     |            | 10 / o     | Idal 🗕 🍸 🕑 | ? • <b>+ ±</b>         |

#### IKONOK JELENTÉSE - RÉSZLETEK

## Részletek

• adataink tesztelése a weboldalon

- QR kód letöltése
- szerkesztés
- szerkesztési előzmények
- megjelenítés színe
- teljes képernyős nézet

#### Az adatok szerkesztéséhez kattintsunk a ceruza ikonra.

| Szerkeszt                           |                     |                  |                                  |
|-------------------------------------|---------------------|------------------|----------------------------------|
| Munkahely részletei                 |                     |                  |                                  |
|                                     |                     |                  | Mentés és szerkesztés folytatása |
| ■ Részletek III Tulajdonságok       |                     |                  |                                  |
| Q                                   | Borászat neve *     | QILAQ teszt      |                                  |
|                                     | Kapcsolattartó neve | GT               |                                  |
|                                     | E-mail              | gt@qard.eu       |                                  |
|                                     | Mobil               | +342012345678    |                                  |
| Dobj ide fájlokat a<br>feltöltéshez | Webhely             | https://qilaq.hu |                                  |
| Kép szöveges alternatíva            |                     |                  |                                  |

🗸 🕑 💉 🄊

Ha még nem töltöttünk fel képet a regisztráció során, akkor a Dobj ide fájlokat a feltöltéshez –gombra kattintva megtehetjük. Ez a kép lesz az index képe a borászatunknak, ezzel fog először találkozni a felhasználó, aki megtekinti az adatlapunkat.

| ■ Részletek III Tulajdonságok       |                     |                  |               |
|-------------------------------------|---------------------|------------------|---------------|
| Q 🗷 🖲 🗙                             | Borászat neve *     | QILAQ teszt      |               |
|                                     | Kapcsolattartó neve | GT               |               |
| -                                   | E-mail              | gt@qard.eu       | @ Engedélye ¥ |
|                                     | Mobil               | +342012345678    |               |
|                                     | Webhely             | https://qilaq.hu |               |
| Dobj ide fajlokat a<br>feltöltéshez |                     |                  |               |

Feltöltést követően megjelennek a feltöltött kép felett ikonok, melyek az alábbiak. Kép beállítása Galériából, Pixie Editor- képszerkesztő, Érdekes pont beállítása, mely arra szolgál, hogy a képen kijelölt információt minden nézetben a rendszer úgy jeleníti meg,

vágja az eredeti képet, hogy az mindig szerepeljen rajta, valamint a törlés ikon a legvégén.

.

Ð

П

Round

Color

| Válass  | sz képet | 1      |                |      | ×    |
|---------|----------|--------|----------------|------|------|
| Galéria |          |        |                |      |      |
|         |          |        | QILAQ teszt    | ~    | ~    |
|         |          |        | Borászatok     |      |      |
| Kép     |          |        |                |      |      |
| Válas   | sz!      |        |                |      | ~    |
|         |          |        |                |      |      |
|         |          |        |                |      |      |
|         |          |        | Bezár          | Me   | ntés |
|         |          |        | Pixie Editor   |      | >    |
|         |          | Basics | HISTORY LAYERS | SAVE |      |
| BASICS  | ţ,       | Crop   |                |      |      |
| В       | Ċ        | Rotate |                |      |      |
| 1       | ***      | Resize |                |      |      |

Layers

💿 📋 🔂 Main Image

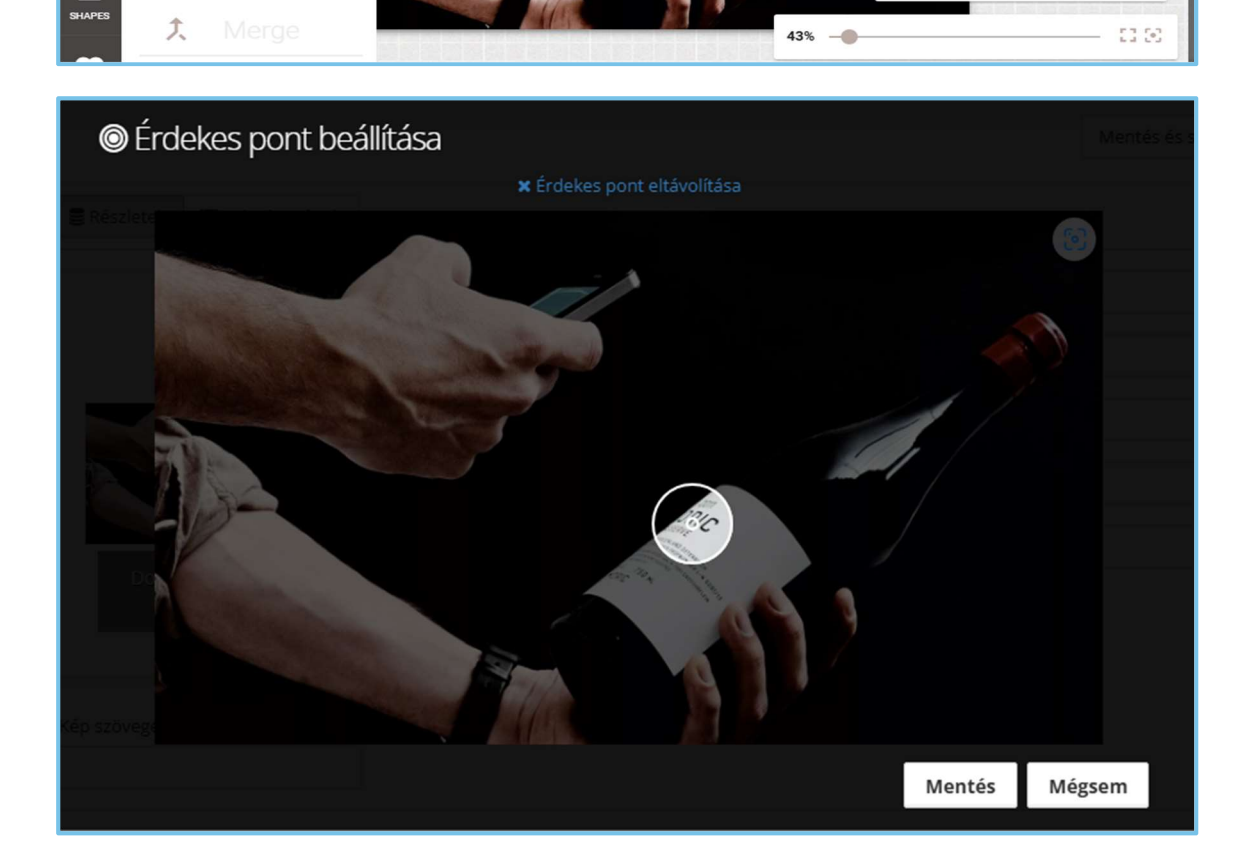

| Ha végeztünk az index kép beállítással, a továbbiakban módosíthatjuk, javíthatjuk |
|-----------------------------------------------------------------------------------|
| bővíthetjük a regisztráció során megadott adatainkat, tartalmainkat.              |

| Rövid leírás (lista nézethez)    |                             |  |
|----------------------------------|-----------------------------|--|
|                                  |                             |  |
|                                  | Ez egy teszt szöveg - rövid |  |
|                                  |                             |  |
| Hosszú leírás (adatlap nézethet) |                             |  |
|                                  |                             |  |
|                                  | Egyszerű és könnyű          |  |
|                                  | használat                   |  |
|                                  |                             |  |
|                                  |                             |  |
|                                  |                             |  |
|                                  |                             |  |

Az érvényesség kapcsolóval beállíthatjuk, hogy a tartalmaink megjelenjenek a weboldalon (ON) vagy csak mi látjuk azokat szerkesztésre (OFF).

| 🛗 Érvényesség |    |
|---------------|----|
| Publikus      | ON |

A helyzet résznél módosíthatjuk a lokációnkhoz tartozó adatainkat, illetve a térképre kattintva egy pint is elhelyezhetünk, ami a borászathoz tartozó pozíciót mutatja.

| 0 Halvast                                                                            |                                                                                                    |
|--------------------------------------------------------------------------------------|----------------------------------------------------------------------------------------------------|
| ▼ neiyzet                                                                            |                                                                                                    |
| Ország                                                                               | Nincs megadva                                                                                                    |
| lrányítószám *                                                                       | 8600                                                                                                    |
| Település *                                                                          | Siófok                                                                                                    |
| Cím *                                                                                | Fő u.1                                                                                                    |
| Helyzet                                                                              |                                                                                                    |
| Szélesség                                                                            | 46,90489848008579                                                                                                    |
| Hosszúság                                                                            | 18,074494195509654                                                                                                    |
| Térkép Műhold gyvázsony<br>kapocs<br>Tapoica Zánka<br>Kövágóors<br>Herűeb Balatoniet | Pelsons Balatonakaratiya Soponya Safkeresztür Q X<br>Sopak Balatonakaratiya Lepiseny Kisilang Kaloz Dunakyiraris<br>Tinany Sid ok Balatonazabadi Dag Safbogard Nagykaratissony Hezozalas Baracis<br>Balatonfoldvar III Adand Lajoskomärom Mezozalas Dig Safbogard Nagykaratissony Heteresztür Hezozalas Dig Baracis Dig Baracis Dig Bar |

Ha úgy gondoljuk, hogy végeztünk az adataink módosításával, nyomjuk meg a MENTÉS gombot, ha még módosítani szeretnénk az adatlapon (pl. Tulajdonságok lapfül az oldal tetején, akkor nyomjuk meg a MENTÉS SZERKESZTÉS FOLYTATÁSA gombot.

Mentés és szerkesztés folytatása 🛛 🖹 Mentés

#### TULAJDONSÁGOK LAPFÜL

Ezen az oldalon tudjuk módosítani a regisztráció során megadott információs adatokat, újakat felvinni vagy törölni magyar és német nyelven egyaránt.

| • Musichaka (adata)                                              |                                                                                                    |  |  |  |  |  |
|------------------------------------------------------------------|----------------------------------------------------------------------------------------------------|--|--|--|--|--|
| Munkanely reszletei                                              |                                                                                                    |  |  |  |  |  |
|                                                                  | Mentés és szerkesztés folytatása 😫 Mentés                                                                                                    |  |  |  |  |  |
| Részletek 🔚 Tulajdonságok                                        |                                                                                                    |  |  |  |  |  |
| Továbbiak                                                        |                                                                                                    |  |  |  |  |  |
| Borvidék *                                                       | Balatonboglári borvidék 🗸                                                                                                    |  |  |  |  |  |
| Kedvezmény                                                       | <ul> <li>1-1 pohár pezsgő az asztaltársaság minden</li> <li>15% kedvezmény a számla összegéből (10</li> <li>egy palack ajándék balatoni bor (10</li> <li>ezer Ft feletti fogyasztás esetén)</li> <li>feletti fogyasztás esetén)</li> </ul> |  |  |  |  |  |
| Google My Business URL                                           | Google My Business URL                                                                                                    |  |  |  |  |  |
| Büszkeségek/Borok                                                | magyar<br><> ¶ B <i>I</i> 5 i≡ i≡ 7≣ 7Ξ 5Ξ 60 57 −− Aa                                                                                                    |  |  |  |  |  |
|                                                                  | 2024 ÉV BORA                                                                                                    |  |  |  |  |  |
|                                                                  | ■ deutsch<br><> ¶ B I -9 1≣ 1≣ 7≣ 7≣ 60 हт — Ал                                                                                                    |  |  |  |  |  |
| Nyitva tartás                                                    | ⊒magyar<br><>¶ B I 5-1≣ 1≣ 7⊒ 7⊒ 60 5° — Aa                                                                                                    |  |  |  |  |  |
|                                                                  | 16:0023:00                                                                                                    |  |  |  |  |  |
|                                                                  | ■ deutsch<br>◇ ¶ B I 5 IΞ IΞ 7Ξ 7Ξ 00 5° — Aa                                                                                                    |  |  |  |  |  |
|                                                                  |                                                                                                    |  |  |  |  |  |
| Vállal transzfert a vendégeknek a legközelebbi                   | lgen, külön térítés ellenében 🗸                                                                                                    |  |  |  |  |  |
| településről vagy szálláshelyről? *<br>SZÉP kártyát elfogadunk * | lgen v                                                                                                    |  |  |  |  |  |
|                                                                  |                                                                                                    |  |  |  |  |  |
|                                                                  | Mentés és szerkesztés folytatása 🛛 🗎 Mentés                                                                                                    |  |  |  |  |  |

Ha úgy gondoljuk, hogy végeztünk az adataink módosításával, nyomjuk meg a MENTÉS gombot (a MENTÉS gomb megnyomásával az ablak bezárul és a részletek megtekintés oldalra jutunk), ha még módosítani szeretnénk az adatlapon (pl. Tulajdonságok lapfül az oldal tetején, akkor nyomjuk meg a MENTÉS SZERKESZTÉS FOLYTATÁSA gombot.

Mentés és szerkesztés folytatása 🛛 🖺 Mentés

## FÁJLOK FELTÖLTÉSE

Nyomjuk meg a fájl feltöltése ikont, és kövessük a rendszer által megadott útmutatásokat. **FONTOS!** Összesen legfeljebb 10 db kép és fájl (pl. borlap pdf) tölthető fel. A fájlok mérete legfeljebb 20 Mb lehet fájlonként. Kép esetén legalább 1920 x 1080 pixel felbontás szükséges.

| Létrehozva | Név | Cím | Forrás | Kategóriák<br>Fájlok feltöltése |
|------------|-----|-----|--------|---------------------------------|
|            |     |     |        |                                 |
|            |     |     |        |                                 |

| Fájl feltöltése                                                       |                   | ×     |
|-----------------------------------------------------------------------|-------------------|-------|
| Bármilyen fájltípus feltölthető.<br>A fájl részleteit később szerkesz | theted.<br>1.2 MB |       |
|                                                                       | Borszabályo       |       |
|                                                                       |                   | Bezár |

|   |   |                      |                |     |        |            | Összesen 2 ta<br>Fáilok feltöltése |
|---|---|----------------------|----------------|-----|--------|------------|------------------------------------|
|   |   | Létrehozva           | Név            | Cím | Forrás | Kategóriák | Méret                              |
| ٩ | ۲ | 2024.09.11.<br>12:31 | Untitled 3     |     |        |            | 163.48<br>KB                       |
| • | ۲ | 2024.09.11.<br>12:31 | Untitled<br>11 |     |        |            | 190.17<br>KB                       |

# KÉPKEZELŐ

Itt láthatjuk a rendszerbe feltöltött képeket, melyek a weboldalon sliderként lapozódnak.

Az egeret ráhózva a képekre, megjelennek a műveleti ikonok, pl. teljes képernyőre váltás, Pixie Editor, Érdekes pont kijelölése, törlés. A szerkesztés érdekes pont beállítása a már fentebb ismertetett módon lehetséges.

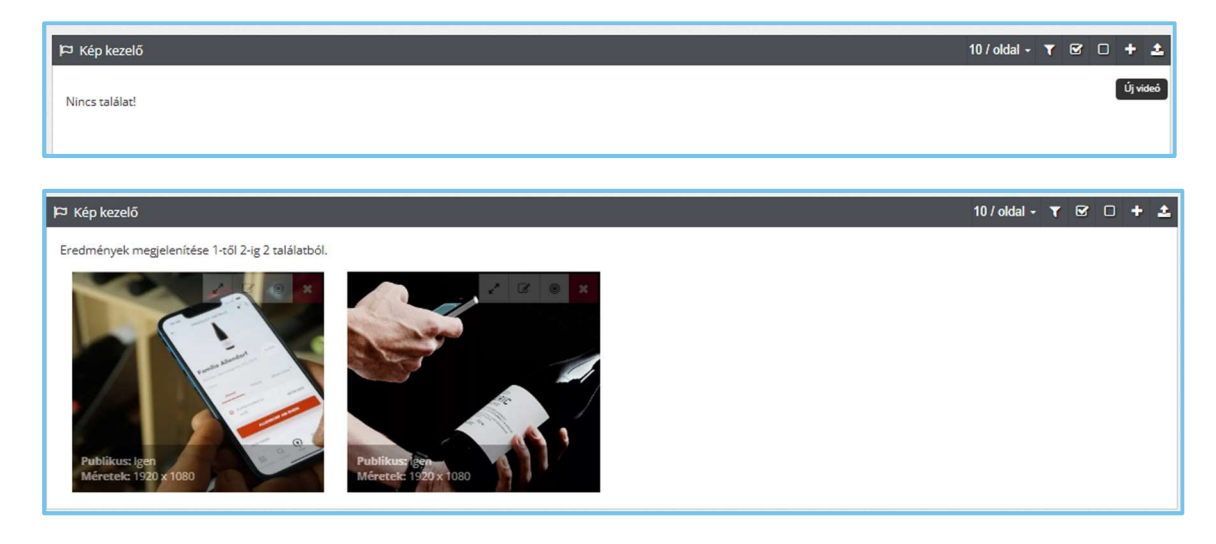

# FRONTEND KÉPERNYŐKÉPEK

## INDEX oldal

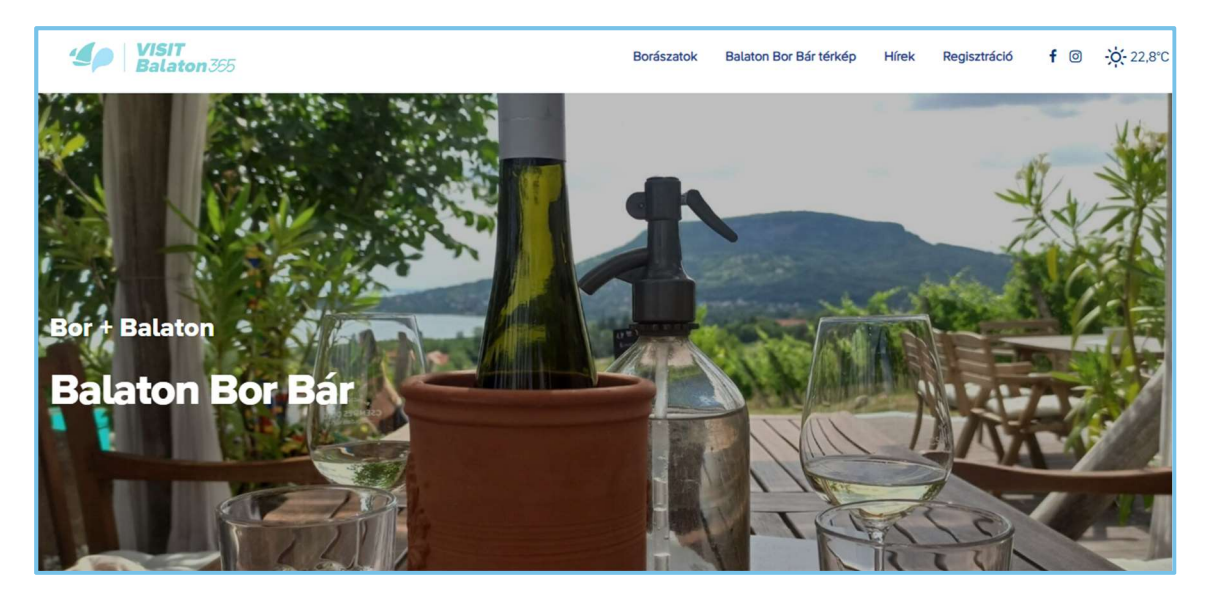

### Borászatok oldal

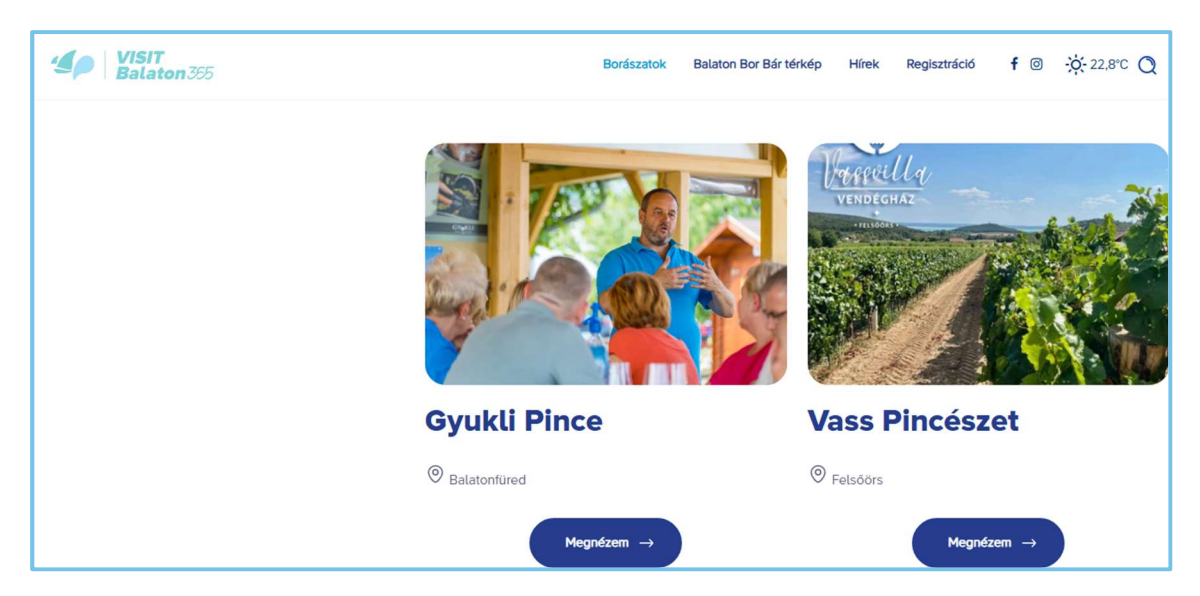

# Balaton Bor Bár térkép

| <b>Selaton</b> 365                 |   | Borászatok Balaton Bor Bár térkép Hírek Regisztráció f 🞯 -🔆 2 | 2,2°C 🔇                |
|------------------------------------|---|---------------------------------------------------------------|------------------------|
| # / Index / Balaton Bor Bár térkép |   |                                                               |                        |
|                                    |   | Pápa<br>Storár Cellóšmálk Zrc                                 | +                      |
| Keresés                            | Q | Várpalota Székesfehérvár                                      | E                      |
| 9, BORVIDÉK                        | ~ | Vas couvry<br>Vasvar<br>Kormend                               | A                      |
| TELEPÜLÉS                          | ~ | Zalaegerszeg Tapoca Sidok Enying Sárbogán                     | d<br>DUNAÚ<br>d<br>Dún |
| % KEDVEZMÉNY                       | ~ | Lend ZALA COUNTY                                              | Paks                   |
|                                    |   | TOLNA<br>COUNTY                                               | M6                     |

# Hírek, információk, érdekességek

| Selaton 365                                                                                                    | Borászatok | Balaton Bor Bár térkép | Hírek Regisztráció | f 🛛 - | ¦¢;- 21,1℃ Q |
|----------------------------------------------------------------------------------------------------|------------|------------------------|--------------------|-------|--------------|
|                                                                                                    | Hírek      |                        |                    |       |              |
| Keresés                                                                                                    |            |                        |                    |       | 0            |
|                                                                                                    |            |                        |                    |       |              |
| -                                                                                                    |            | 1                      |                    |       | Z            |
| A States of the states of the states of the | III.       | 10                     |                    |       |              |